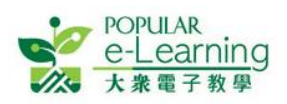

# e-Smart 2.0 / EPH Reader 電子課本常見問題集

更新於:2019-08-28

| 1 | 安裝   | 及登入問題                                                  | 2 |
|---|------|--------------------------------------------------------|---|
|   | 1.1  | 我如何知道自己的機件適合安裝 E-SMART 2.0/EPH READER?                 | 2 |
|   | 1.2  | 於機件沒有在線的情況下,可以登入 E-SMART 2.0 / EPH READER 嗎?           | 2 |
|   | 1.3  | 我無法登入,怎麼辦?                                             | 2 |
|   | 1.4  | 我忘記了 EPH ID 或密碼,怎麼辦?                                   | 2 |
|   | 1.5  | 學生有没有更快捷的方法登入 E-SMART 2.0 / EPH READER?                | 2 |
|   | 1.6  | 我在網絡不穩定的情況下使用 E-SMART 2.0 / EPH READER,會出現甚麼問題?        | 3 |
|   | 1.7  | 我打開 E-SMART 2.0/EPH READER 時發現已有其他帳號登入,而我想登入自己的帳號,怎麼辦? | 3 |
|   | 1.8  | 我登入後,看到訊號燈一直是灰色又無法操作,怎麼辦?                              | 3 |
| 2 | 一般   | 常見問題                                                   | 4 |
|   | 2.1  | 我在 E-SMART 2.0 時,我的電腦需要一直保持在線狀態嗎?                      | 4 |
|   | 2.2  | 我在 E-SMART 2.0 時,我無法打開科目的工具?                           | 4 |
|   | 2.3  | 我在書架時,我的電腦需要一直保持在線狀態嗎?                                 | 4 |
|   | 2.4  | 我在書架上無法下載電子課本,怎麼辦?                                     | 4 |
|   | 2.5  | 我在書架上看到電子課本需要更新,如果不更新會有甚麼問題?                           | 4 |
|   | 2.6  | 我已購買的電子課本得到激活碼後,如何激活電子課本?                              | 5 |
|   | 2.7  | 我在 EPH Reader 書架上想刪除已下載的電子課本,怎麼辦?                      | 5 |
|   | 2.8  | 我閱讀電子課本時無法揭頁,怎麼辦?                                      | 6 |
|   | 2.9  | 我閱讀電子課本時工具列不見了,怎麼辦?                                    | 6 |
|   | 2.10 | 我使用 E-SMART 2.0/ EPH READER 時無故跳出,怎麼辦?                 | 6 |
| 3 | 老師   | 一般使用-常見問題                                              | 7 |
|   | 3.1  | 我使用課室控制/黑屏時,啟動或解除控制後,學生的電腦没有收到指示,怎麼辦?                  | 7 |
|   | 3.2  | 我使用電子課本中的課堂練習系統時,發放練習後,學生的電腦没有接收到練習,怎麼辦?               | 7 |
| 4 | 聯絡   | 我們                                                     | 8 |

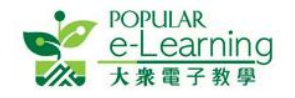

# 1 安裝及登入問題

**1.1 我如何知道自己的機件適合安裝 e-Smart 2.0 / EPH Reader?** 你可以打開 https://e-smart.ephhk.com/download/以檢視最新的機件及最新動向。

#### 1.2 於機件沒有在線的情況下,可以登入 e-Smart 2.0 / EPH Reader 嗎?

如你曾在上線的情況下成功登入 e-Smart 2.0 / EPH Reader,就可以離線登入。請注意每五次離線登入後,必須在線登入一次,才能繼續使用 e-Smart 2.0 / EPH Reader。

#### 1.3 我無法登入,怎麼辦?

這代表你輸入的 EPH ID 或密碼不正確,或沒有 e-Smart 2.0 / EPH Reader 的使用權限。 請先確認密碼是否輸入正確 (登入名稱沒有分大細楷,密碼則有),以及裝置已經上網,然後重 試。若仍然不能登入,請聯絡 EPH 技術支援。

### 1.4 我忘記了 EPH ID 或密碼,怎麼辦?

- 請聯絡本社職員查詢。
- 如你忘記密碼,而 EPH ID 是有效的電郵地址,可以到 <u>http://e-smart.ephhk.com</u> 選頁頂的
  「登入」按鈕,於彈出的面板上選「忘記密碼」,再依步驟指示重設密碼;
- 而不論 EPH ID 是電郵地址或自訂格式,都可以於 e-Smart 2.0 功能列選擇 📩 重設密碼。
- 如你使用的是試用帳戶,或完全忘記帳戶資料,請聯絡本社職員查詢。
- 如你的帳戶資料正確但無法登入,則代表你沒有 e-Smart 2.0 / EPH Reader 的使用權限或權 限已過期,請聯絡本社職員以購買 e-Smart 2.0 / EPH Reader。

### 1.5 學生有没有更快捷的方法登入 e-Smart 2.0 / EPH Reader?

有,老師或 TSS 可以為學生列印 QR Code。列印方法是:

● 登入 e-Smart > (老師) 我的帳戶 > 學生列表 > 列印 QR Code; 或

● 登入 e-Smart 2.0 >功能列>學生名單 查看 QR code 或按"下載"

建議列印後把 QR Code 張貼於學生的手冊或書桌上。學生打開「e-Smart 2.0」登入頁後可使用內 置的相機指向 QR Code 登入。

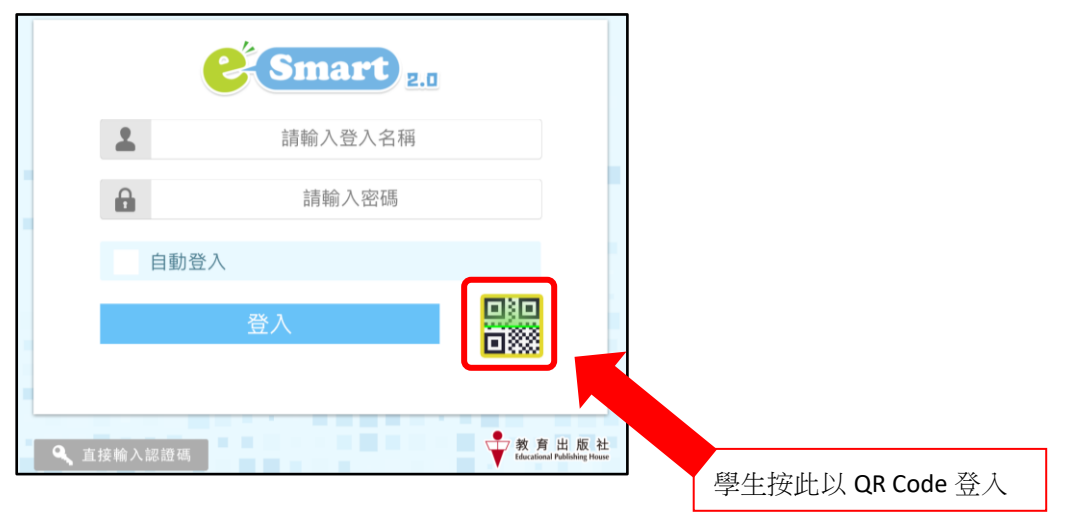

返回目錄

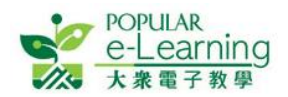

而「e-Smart 2.0」登入頁設有 <sup>自動登入</sup>功能,只要於第一次登入後勾選自動登入的選項,下次打開時則可以自動登入(建議 BYOD 用戶使用)。

#### 1.6 我在網絡不穩定的情況下使用 e-Smart 2.0 / EPH Reader, 會出現甚麼問題?

e-Smart 2.0 / EPH Reader 讓你可上線或離線使用書架及閱讀電子課本;但如你在網絡不穩定下使用 e-Smart 2.0 / EPH Reader,可能影響下載電子課本、老師課堂管理和使用課本中的在線資源等。

請確保於網絡連線狀態良好的情況下使用 e-Smart 2.0 / EPH Reader,而你亦可透過系統右上方的訊號燈 知悉當時機件的連線狀態:

- ii. 黃色 起表示接收不佳,請移近 WIFI 熱點或調整網絡設定。
- 1.7 我打開 e-Smart 2.0 / EPH Reader 時發現已有其他帳號登入,而我想登入自己的帳號,怎麼辦? e-Smart 2.0:點擊功能列,在功能列裏點擊登出,再用自己的帳號登入

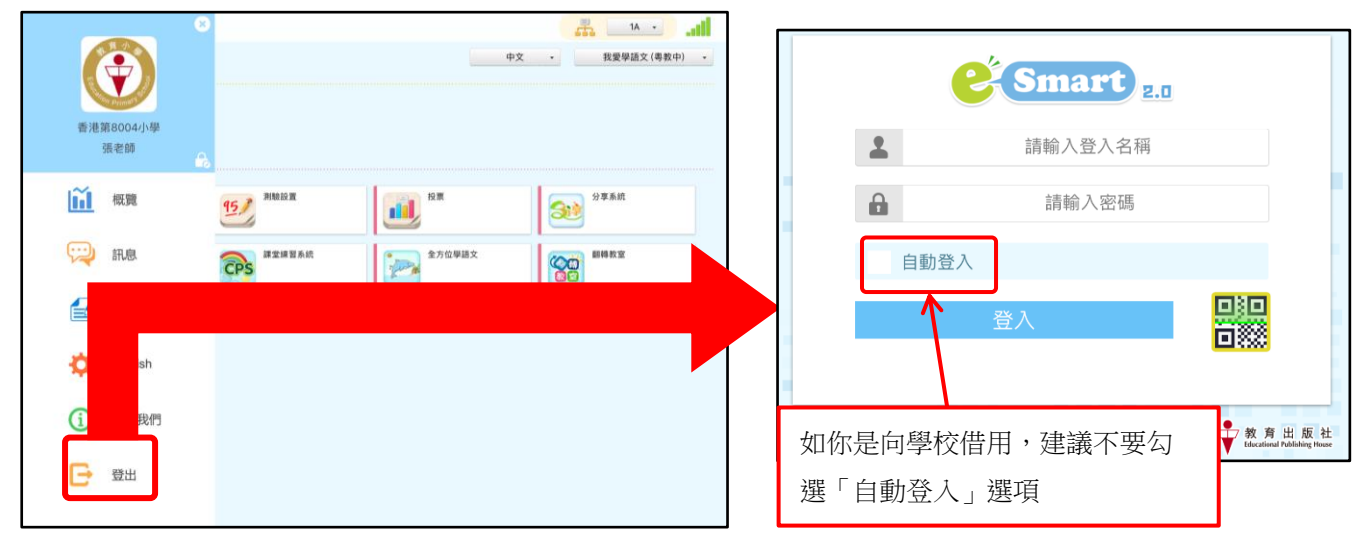

### 1.8 我登入後,看到訊號燈一直是灰色 又無法操作,怎麼辦?

這表示你的機件與 e-Smart 2.0 / EPH Reader 雲端伺服器連結不通或離線,請檢查機件的網絡設定,或嘗試重開機件。如重開機件後問題仍持續,可能與機件的防火牆或連接埠(PORT)設定有關,請檢查相關機件設定。

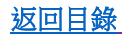

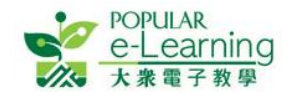

# 2 一般常見問題

2.1 我在 e-Smart 2.0 時,我的電腦需要一直保持在線狀態嗎?

如果你是首次登入 e-Smart 2.0,你的電腦必須在線;而在其他情況下,你可以於在線或離線狀態下登入 e-Smart 2.0。雖然 e-Smart 2.0 上大部分功能必需在線使用,但 EPH Reader 是支援離線使用,所以你可以於在線或離線狀態下閱讀已下載的電子課本。

### 2.2 我在 e-Smart 2.0 時,我無法打開科目的工具?

這可能是你没有連接上網或使用的平台並不支援此工具。

- i. 請確定已經連上網絡,部分工具必須於在線狀態下才能使用。
- ii. 請查看工具名稱下的說明文字,如果工具只提供 IOS 或 Android 版本,其他平台上便無法 使用。

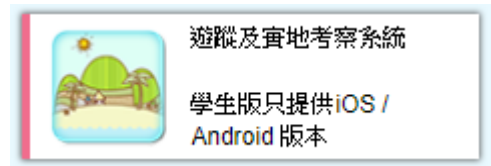

2.3 我在書架時,我的電腦需要一直保持在線狀態嗎?

如果你是首次登入書架、需要下載電子課本、使用課堂管理功能或使用同步功能,你的電腦必須在線;而在其他情況下,你可以於在線或離線狀態下閱讀已下載的電子課本。請注意每五次離線登入後,必須在線登入一次,才能繼續使用書架。

#### 2.4 我在書架上無法下載電子課本,怎麼辦?

這可能是你没有連接上網或機件內存容量不足。

iii. 請確定已經連上網絡,電子課本必須於在線狀態下才能下載。

iv. 請確定電腦內存容量是否已滿,並按照電子課本上列出的所需容量,預留更多位置作緩衝。

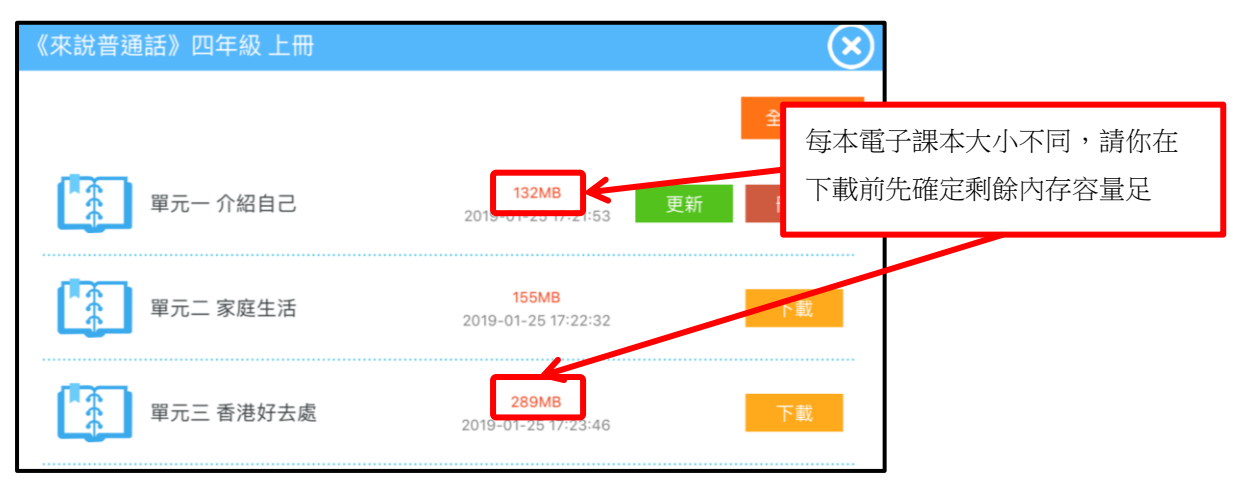

2.5 我在書架上看到電子課本需要更新,如果不更新會有甚麼問題?

如果不更新,你仍然可以繼續閱讀電子課本;但不能獲取最新的更新內容,並會影響你使用課本內的課本同步、課堂控制等功能。

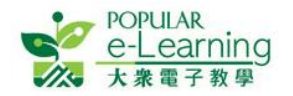

#### 2.6 我已購買的電子課本得到激活碼後,如何激活電子課本?

如果你有 EPH 帳號,請先登入 e-Smart2.0 並進入 EPH Reader,打開書架後,點擊 🤍 激活:

|      |         | : 80.7GB | 使                   | <b>用認證碼閱讀</b><br>請輸入認證碼 | 電子書                 |                                                   |            |      |
|------|---------|----------|---------------------|-------------------------|---------------------|---------------------------------------------------|------------|------|
|      | C.      |          | 保存認證碼<br>清除所有保存的認證碼 |                         | 登碼                  | 輸入激活碼或 QR Code 後按[確<br>定],正確的話,電子課本會自動<br>顯示到書架上。 |            |      |
| 如果你没 | 有 EPH 帳 | 號,請於登    | 入頁中                 | "點擊 🤍 :                 | 直接輸入詞               | <sup>認證碼</sup> 使用認證(                              | 碼閱讀        | 電子書。 |
|      |         | 請輸入密     | 碼                   |                         |                     |                                                   |            |      |
| Q #  | 自動登入    | 、<br>登入  |                     |                         | 點擊此<br>Code,<br>架和顯 | 按鈕後,輸入激活碼<br>正確的話,會自動打<br>示該電子書。                  | 或 QR<br>開書 |      |

2.7 我在 EPH Reader 書架上想刪除已下載的電子課本,怎麼辦?

你可以使用以下方法刪除已下載的電子課本。請緊記刪除電子課本前必須把已記錄的筆記資料 上傳至雲端,否則刪除後將無法取回任何筆記資料。

| < Comart 2.0  | EPH Reader<br>P4 • 普通話 • |                                                    |
|---------------|--------------------------|----------------------------------------------------|
| 変現 きのまた 四年級上冊 | 《來說普通話》四年級 上冊            | 全部下載                                               |
| 開啟<br>開啟      | 單元一介紹自己                  | 132MB<br>2019-01-25 17:21:53 更新 删除                 |
| 1. 點擊課本圖案     | 單元二家庭 2.                 | 找到要刪除的單元<br>點整 <sup>999</sup> ,然後於提示框內再按「確定」,即可刪除。 |
|               | 單元三 香港                   |                                                    |

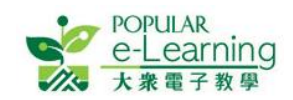

#### 2.8 我閱讀電子課本時無法揭頁,怎麼辦?

這可能是你在電子課本的狀態按鈕上有在用的工具,或老師正在使用課堂控制管理。

- i. 請確定電子課本工具列最左方的「狀態按鈕」使用狀態為禁用;
- ii. 如果你是學生,亦有可能因為老師正在使用課堂控制管理。這樣,你需要向老師查詢。

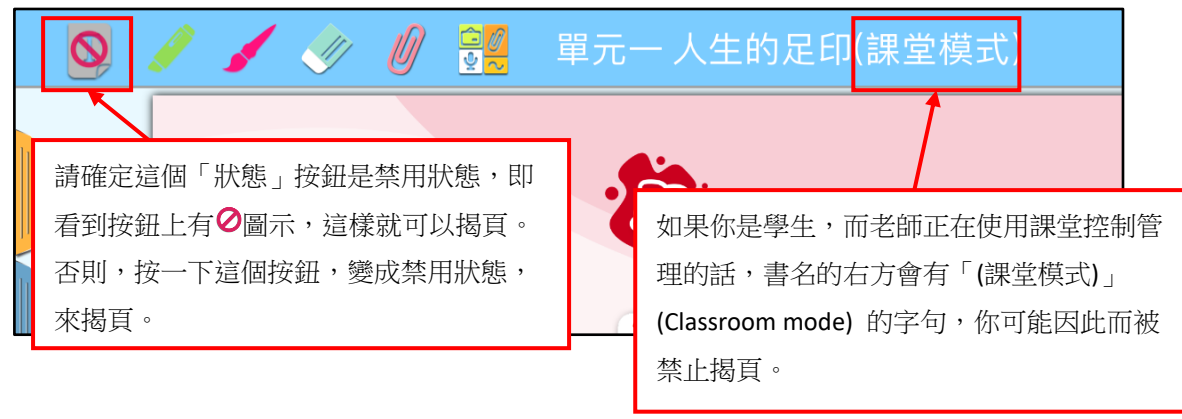

#### 2.9 我閱讀電子課本時工具列不見了,怎麼辦?

這是 EPH Reader 內特有的隱藏/顯示工具列功能,方便老師或學生只要用兩隻手指同時輕觸書頁,即可隨時隱藏或顯示工具列,以便用戶更清楚閱讀電子課本。

如你使用 iOS 或 Android 平板電腦,在書頁上雙擊,工具列便會顯示出來;如你使用 Windows 電腦,用滑鼠雙點擊書頁即可。

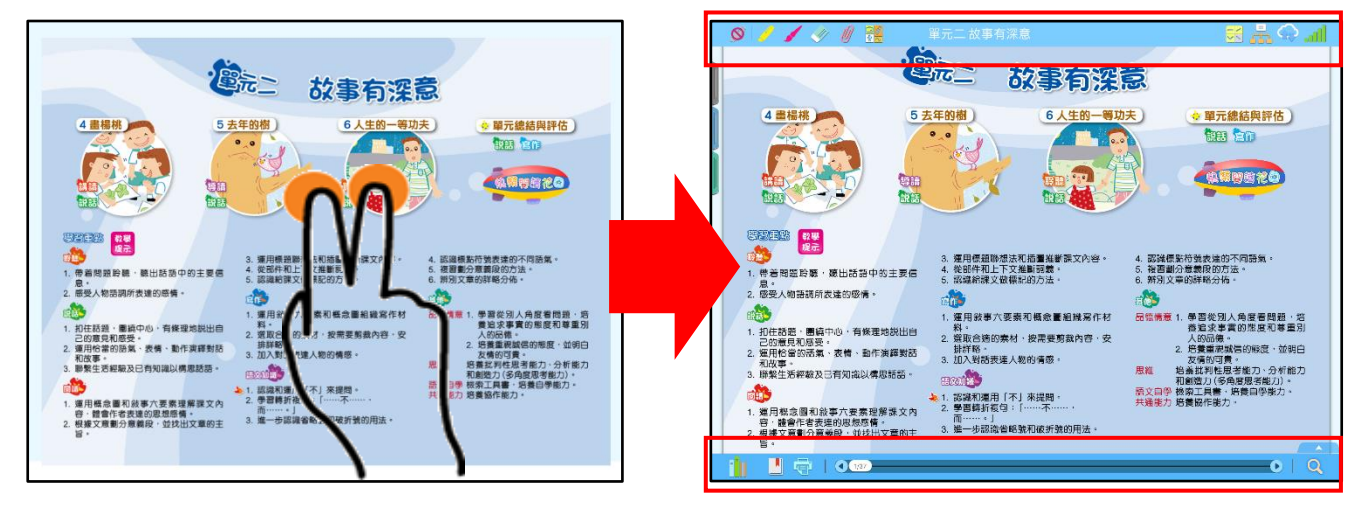

### 2.10我使用 e-Smart 2.0 / EPH Reader 時無故跳出,怎麼辦?

這可能是你電腦中的暫存記憶體(RAM)不足或「多工處理手勢」功能被開動所致。請於開啟 e-Smart 2.0 或 EPH Reader 前將其他不需要的軟件關閉(即 Kill App),以確保釋放記憶體,亦請留意 裝置是否已安裝過量軟件引致電腦運算過慢。如 iPad 內的「多工處理手勢」功能被開動,學生 錯誤觸發引致 EPH Reader 被意外關閉,可於 iPad 設定內更改「多工處理手勢」設定為停用即 可。

如同時間有其他同學使用同一帳戶,亦會導致你被登出(因為系統預設同一時間只能以一個戶口 登入)。請老師確保每位學生只使用自己的帳戶。

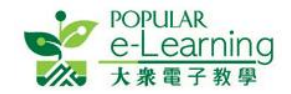

# 3 老師一般使用一常見問題

3.1 我使用課室控制/黑屏時,啟動或解除控制後,學生的電腦没有收到指示,怎麼辦?

這可能是因為校內網絡的 WIFI 連線、學生離線,或學生的電腦在你發出指令時正處於休眠/鎖屏 狀態等所致,你可以檢查:

- i. 確定校內網絡的 WIFI 連線正常,如是,請於連線後重開 e-Smart 2.0 / EPH Reader,再嘗試 啟動或解除課室控制/黑屏功能。
- ii. 確定學生有否失去連線,請打開課當管理頁來檢查學生是否在線。

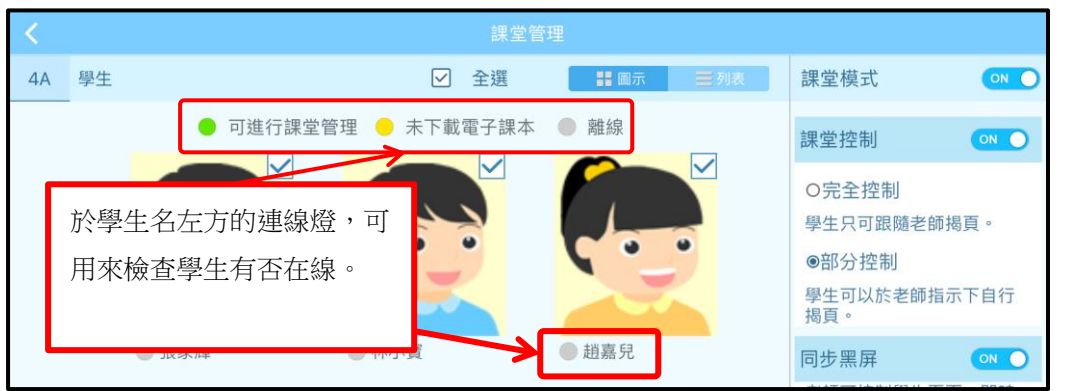

如學生失去連線,請於連線後重開 e-Smart 2.0 / EPH Reader,學生的電腦就可自動啟動或解除此功能。

- iii. 確定學生的電腦是否正在休眠狀態,如是,請解除休眠狀態後確定連線正常,再重開 e-Smart 2.0 / EPH Reader,學生的電腦就可自動啟動或解除此功能。
- 3.2 我使用電子課本中的課堂練習系統時,發放練習後,學生的電腦没有接收到練習,怎麼辦? 這可能是因為校內網絡的 WIFI 連線、學生離線,或學生的電腦在你發出指令時正處於休眠/鎖屏 狀態等所致。請學生檢查連線是否正常,然後於載有課堂練習系統的電子課本中打開「課堂練 習系統」(Classroom Practice System)連結,便可找到老師已發放的練習。

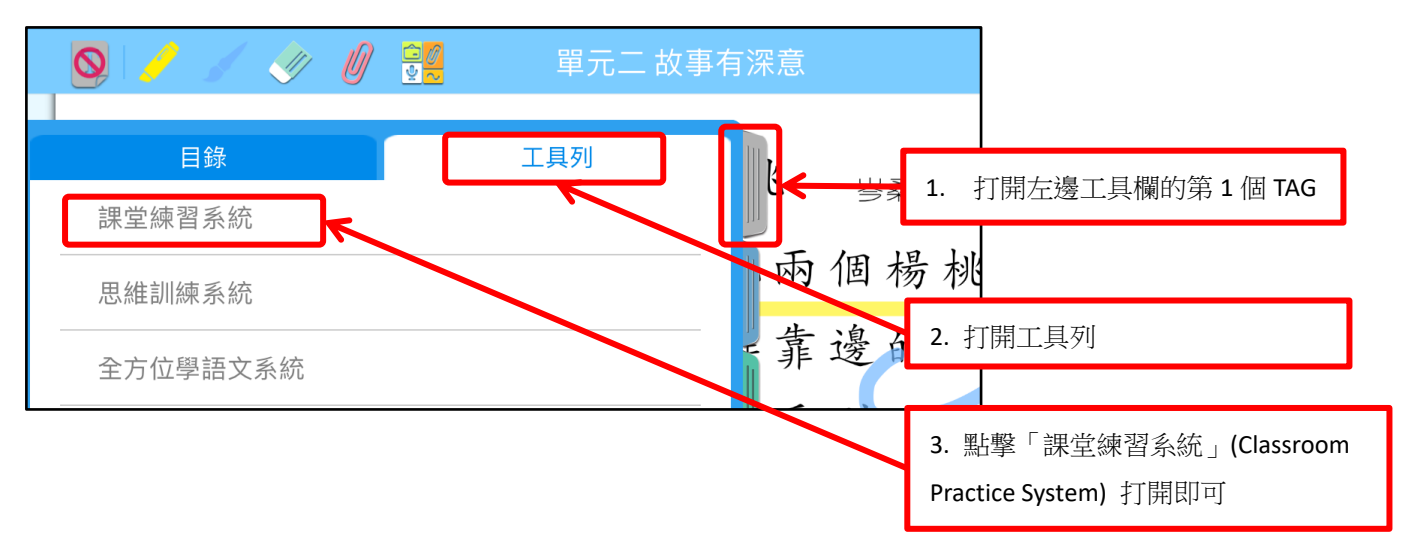

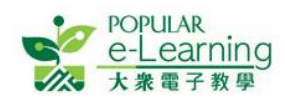

# 4 聯絡我們

如你對 e-Smart 2.0 / EPH Reader 有任何查詢,請按以下網址的聯絡方法與我們聯絡: <u>http://ephhk.popularworldhk.com/zh/home/contactus/enquiry.do#primary</u>。

本社同事將會儘快回覆有關查詢。

※完※

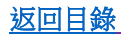